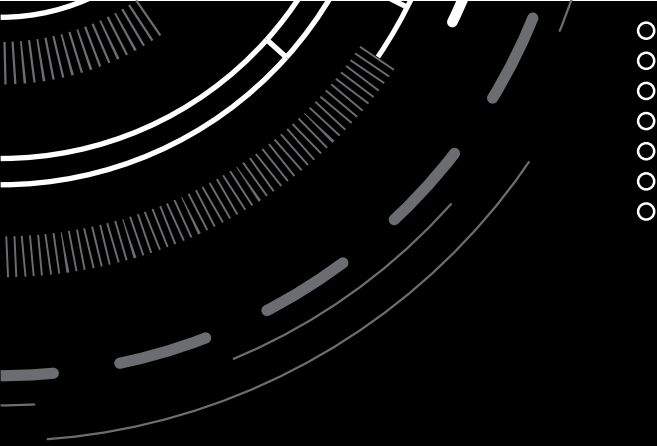

# PEDAL BOBTAIL WIRELESS

ELECTRIC INK°

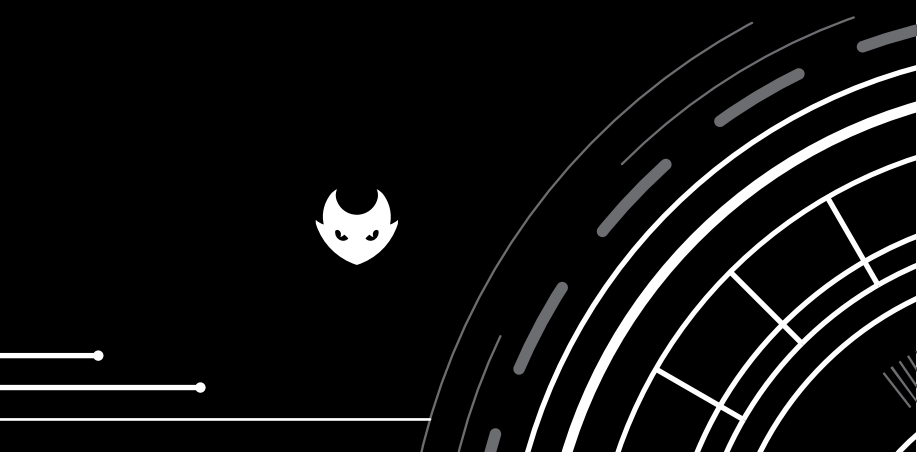

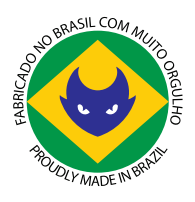

0

### ESTE PRODUTO É DESENVOLVIDO E FABRICADO INTEIRAMENTE NO BRASIL

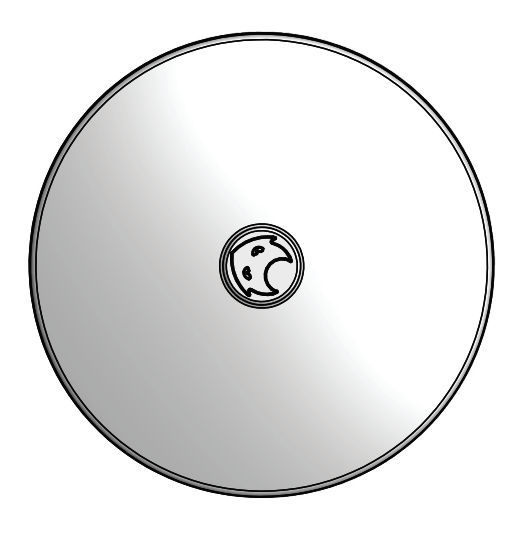

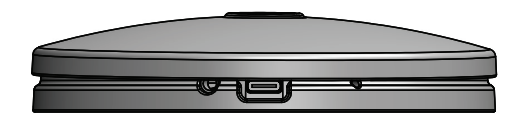

# SUMÁRIO

| 1. NOTA DE SEGURANÇA                                     | 4  |
|----------------------------------------------------------|----|
| 2. ACESSÓRIOS                                            | 5  |
| 3. APRESENTAÇÃO.                                         | 5  |
| 4. IDENTIFICAÇÃO                                         | 6  |
| 5. DADOS TÉCNICOS.                                       | 6  |
| 6. ALIMENTAÇÃO                                           | 7  |
| 7. PAREAMENTO E DESPAREAMENTO.                           | 7  |
| 8. RESTAURAÇÃO DE SENHA.                                 | 9  |
| 9. OPERAÇÃO DO PEDAL                                     | 10 |
| 9.1 ACIONANDO PLAY/PAUSE DA FONTE COM O                  |    |
| PEDAL WIRELESS                                           | 10 |
| 9.2 BATERIA BAIXA                                        | 10 |
| 9.3 CARREGANDO BATERIA DO PEDAL                          | 11 |
| <b>10.</b> FUNÇÕES EXTRAS AO UTILIZAR O APP ELECTRIC INK | 12 |
| <b>11.</b> PRECAUÇÕES E SEGURANÇA                        | 12 |
| <b>12.</b> GARANTIA                                      | 13 |
| <b>13.</b> APLICATIVO ELECTRIC INK                       | 16 |
| <b>13.1</b> COMO OBTER O APP                             | 16 |
| <b>13.2</b> PRIMEIROS PASSOS                             | 16 |
| 14. TELA INICIAL DO APP                                  | 17 |
| 14.1 MENU LATERAL                                        | 18 |
| 15. CONECTANDO A UM DISPOSITIVO.                         | 19 |
| <b>16.</b> TELA E FUNÇÕES BOB TAIL                       | 20 |
| 16.1 MENU SUSPENSO                                       | 20 |
| 16.2 INDICADORES.                                        | 21 |

#### 1. NOTA DE SEGURANÇA

- Leia atentamente as informações deste Manual de Instruções antes de utilizar o produto.
- Nunca utilize o equipamento em condições anormais (atmosferas explosivas, gases inflamáveis, fumaça, vapor ou poeira), quebrados ou com o equipamento aberto.
- Caso o equipamento seja usado de maneira não especificada pelo fabricante, sua proteção pode ser prejudicada.
- Não coloque objetos sobre este produto, principalmente contendo líquidos.
- Remova, caso conectado, o cabo de alimentação. Não utilize produtos de limpeza líquidos ou aerossóis. Utilize apenas um pano úmido para a limpeza.
- Para reduzir riscos, nunca desmonte o produto. Abrir ou remover partes do produto pode expô-lo a choques elétricos ou outros riscos. A remontagem incorreta poderá causar choques elétricos quando o produto for utilizado posteriormente.

### 2. ACESSÓRIOS

0

Verifique se os seguintes itens estão em falta ou com danos:

Guia Rápido;
Pedal Wireless;
Cabo USB-A para USB-C.

No caso de componente danificado ou ausente, entre em contato imediatamente com a Electric Ink.

# 3. APRESENTAÇÃO

O Pedal Bobtail Wireless Electric Ink é um dispositivo desenvolvido para suprir a necessidade dos profissionais da área de tatuagem e micropigmentação, na operação de fontes sem a utilização de cabos, visando confiabilidade, praticidade, qualidade e segurança.

Este produto conta com a tecnologia bluetooth 5.3, para realizar interações com outros dispositivos Electric Ink.

# 4. IDENTIFICAÇÃO

0

- 1. LED indicador de funções;
- 2. Porta de alimentação USB-C;
- 3. Botão de reset;
- 4. Disco de acionamento.

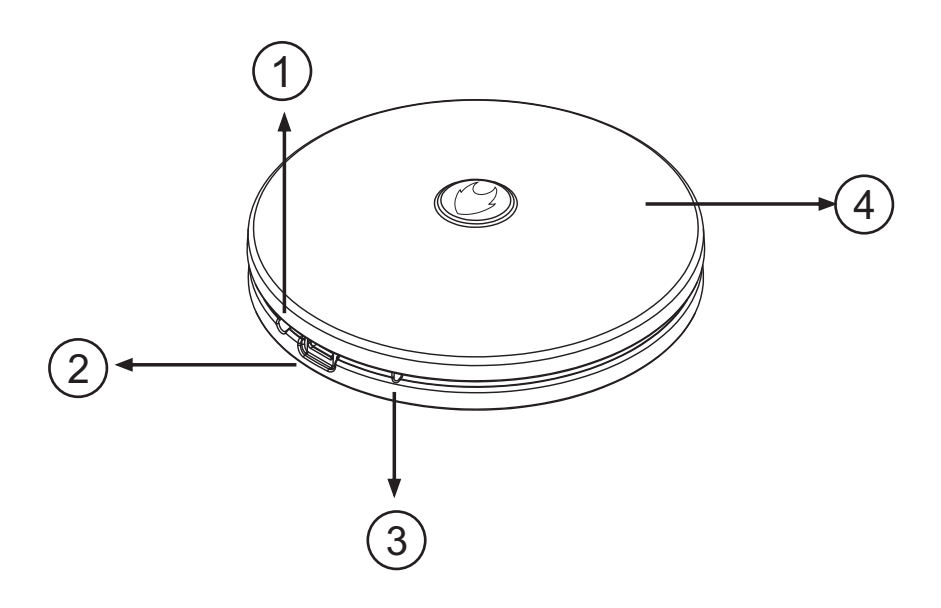

# 5. DADOS TÉCNICOS

- Modelo: EI-WFT1.
- Conectividade: Bluetooth 5.3.

# 6. ALIMENTAÇÃO

• O Pedal Bobtail Wireless Electric Ink é alimentado por uma bateria interna com tecnologia Lítio Polímero.

0

• O carregamento desta bateria é feito através da porta de alimentação USB-C.

### 7. PAREAMENTO E DESPAREAMENTO

Atenção: O pareamento do Pedal Bobtail Wireless Electric Ink só é possível com os produtos da linha conectividade Electric Ink, por exemplo: Power 1, Receptor Electric Ink e Wire Power.

**1.** Posicione a fonte da linha Conectividade Electric Ink e o Pedal Wireless Electric Ink a uma distância de aproximadamente 5cm ou mais próximo possível.

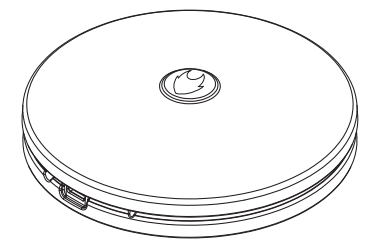

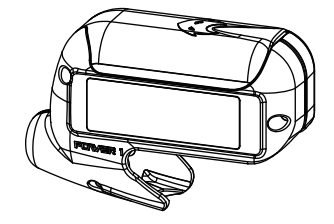

**2.** Ligue a fonte conectividade e habilite o modo de conexão de pedal (Consulte o manual da sua fonte utilizada).

0

**3.** Pressione o botão do Pedal Bobtail Wireless Electric Ink para iniciar o pareamento, o Pedal Wireless irá piscar o LED Verde a cada 1 segundo, sinalizando a tentativa de conexão com a fonte. Caso o LED Verde apague antes de 10 segundos, a conexão entre a fonte conectividade e o Pedal Wireless foi efetuado com sucesso. Caso o Pedal Wireless não encontre nenhuma fonte após 10 segundos, o LED Verde é desligado sinalizando o cancelamento do pareamento.

#### **Despareamento:**

Para desparear a conexão entre o Pedal Bobtail Wireless Electric Ink e uma fonte da linha Conectividade Electric Ink, pressione o botão de reset do Pedal Wireless.

0

### 8. RESTAURAÇÃO DE SENHA

Pressione o botão de reset no pedal, até que o led do pedal pisque alternando as cores entre azul, verde e vermelho. Então solte o botão do reset e sua senha estará restaurada para 123456.

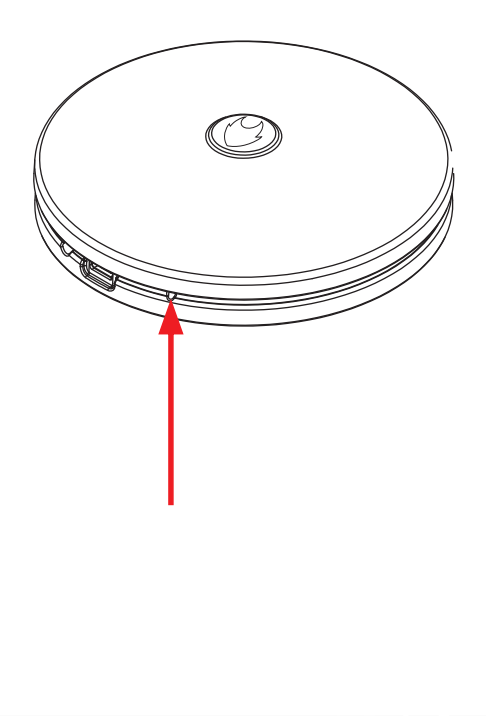

# 9. OPERAÇÃO DO PEDAL

0

#### 9.1 Acionando play/pause da fonte com o pedal wireless:

**1.** Após o pareamento entre o Pedal Wireless Electric Ink com sua Fonte Electric Ink da linha conectividade, o mesmo passa a comandar o Play/Pause da fonte ao pressionar/despressionar a borda do disco de acionamento do Pedal (figura abaixo).

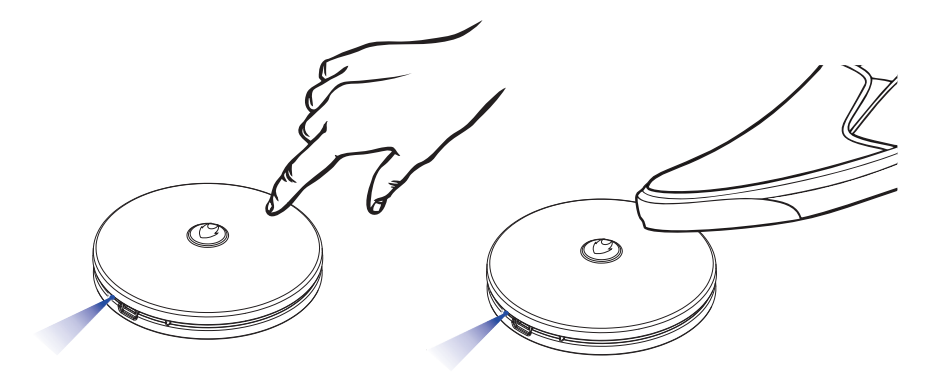

**2.** Toda vez que o Pedal Wireless Electric for acionado o LED emitirá uma luz na cor azul.

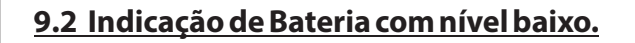

• Quando o nível da bateria do Pedal Wireless estiver abaixo de 5%, o LED do Pedal Wireless pulsará por três vezes na cor vermelha a cada comando de Play/Pause.

#### 9.3 Carregando bateria do pedal wireless:

Observação: Nunca utilize carregador de celular com saída maior que 5V.

0

1. Para carregar a bateria do Pedal Bobtail Wireless Electric Ink, conecte o pedal ao carregador conforme observação acima, utilizando o cabo USB-A para USB-C que acompanha este produto;

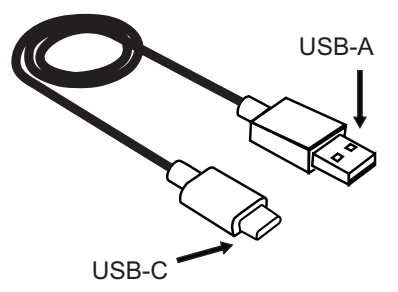

2. O LED indicador acenderá na cor Vermelho de forma contínua;

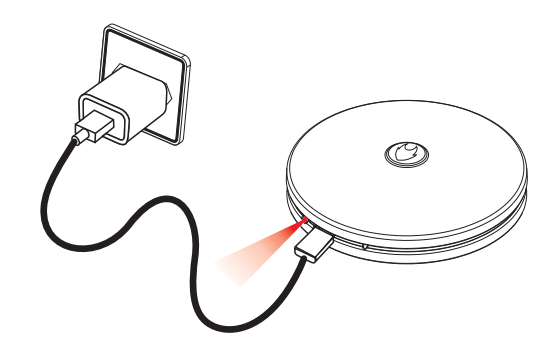

**3.** Quando o LED acender na cor Verde de forma contínua, o Pedal Wireless estará carregado completamente;

**4.** Desconecte o cabo USB-C do Pedal Wireless volte a utilizar normalmente.

# 10. FUNÇÕES EXTRAS AO SE UTILIZAR O APP

0

Através do "<u>APP ELECTRIC INK</u>" é possível acessar as funções extras do Pedal Wireless é gratuito e pode ser instalado em seu smartphone com sistema operacional IOS ou Android.

Baixe e instale o app utilizando Play Store ou Apple Store, para encontrá-lo busque pelo nome Electric Ink.

Após instalação abra "**<u>APP ELECTRIC INK</u>**", habilite o Bluetooth e a Localização, esses recursos são obrigatórios para a utilização de dispositivos Bluetooth com baixo consumo de energia.

Pelo "**<u>APP ELECTRIC INK</u>**" as seguintes funcionalidades estarão disponíveis:

**1. Atualização do software:** Com essa função o Pedal Bobtail Wireless estará sempre atualizado conforme as novidades. Não é mais necessário o envio do seu pedal para a fábrica, agora é possível atualizar pelo próprio app.

# 11. PRECAUÇÕES E SEGURANÇA

O Pedal Bobtail Wireless Electric Inké um produto eletrônico:

- Teme água;
- Queda;
- Necessita de descarte adequado quando for inutilizado.

### 12. GARANTIA

0

Os produtos fabricados pela ELECTRIC INK, são testados em um processo de Controle de Qualidade que garante aos usuários confiança e tranquilidade na execução de seus trabalhos.

A ELECTRIC INK assegura a seus produtos, na forma da legislação vigente, garantia sobre o produto (mediante apresentação de Nota Fiscal de compra), contra defeito de fabricação que o mesmo venha a apresentar no prazo de:

- 90 (noventa) dias de Garantia Legal, a contar da data de emissão da Nota Fiscal. A garantia para produtos comercializados por revendedores inicia-se a partir da emissão da Nota Fiscal / Venda ao cliente final. (Exija sua nota Fiscal).

A ELECTRIC INK garante ao consumidor o envio e reenvio dos produtos para assistência técnica, dentro do prazo da garantia legal, ou seja, 90 (noventa) dias, após esse prazo, o envio e reenvio é por conta do cliente.

A garantia ELECTRIC INK contra defeitos de fabricação passa a contar a partir da aquisição do produto pelo consumidor, comprovada mediante apresentação da Nota Fiscal de compra do respectivo item.

Para efeitos de garantia, o produto deverá ser encaminhado para o Suporte Técnico da ELECTRIC INK acompanhado da Nota Fiscal e os itens que acompanham a máquina, no qual será submetido a análise.

Durante a vigência da garantia, estará incluso a cobertura dos custos de mão de obra dos serviços a serem executados pelo Suporte Técnico ELECTRIC INK, quando constatado defeito de fabricação do item. Caso o produto não esteja mais disponível no portfólio da empresa e apresente defeito dentro do prazo de garantia, serão tomadas as seguintes providências:

0

a) Substituição por outro produto com a mesma função dentro do prazo de 90 dias;

b) Abatimento do valor se o defeito não inviabilizar a utilização do produto.

A medida a ser tomada vai depender de cada caso e a critério da ELECTRIC INK.

Nenhuma outra garantia, de qualquer tipo, seja expressa, tácita ou implícita, poderá ser oferecida por revendedores.

### **RESTRIÇÕES DA GARANTIA**

A garantia ELECTRIC INK contra defeitos de fabricação perderá a sua validade nas seguintes situações:

- Uso inadequado ou em desacordo com o manual de instruções do respectivo produto ou acessório;

- Utilização do produto em ambientes sujeitos a umidade excessiva, temperatura de operação fora dos limites especificados no manual de instruções do respectivo produto ou acessório;

- Danos causados por acidentes e quedas;

- Danos decorrentes do transporte ou embalagem inadequada, utilizados pelo cliente;

- Apresentação de sinais de violação, ajuste, conserto ou modificação por pessoa não autorizada pela ELECTRIC INK;

- Defeitos e danos causados pelo uso de acessórios não compatíveis com as especificações dos produtos ELECTRIC INK;

- Produtos que tenham seu número de série removidos, adulterados ou tornados ilegíveis;

- Desgaste natural das peças;

No caso de perda de garantia por um dos motivos citados neste Termo, o reparo do produto estará sujeito a orçamento

0

Também será considerada nula a garantia se a Nota Fiscal de compra apresentar rasuras ou modificações;

Após o recebimento do produto, a ELECTRIC INK tem o prazo de até 90 (noventa) dias para reparar e / ou prestar manutenção e restituir os equipamentos.

São de responsabilidade do consumidor os riscos no transporte e despesas de envio e reenvio do equipamento à ELECTRICINK.

SEMPRE avalie os produtos e os itens que o acompanham no ato da entrega. Qualquer anormalidade deverá ser comunicada IMEDIATAMENTE à Electric Ink.

### **13. APLICATIVO ELECTRIC INK**

0

#### <u>13.1 Como obter o app:</u>

O app é gratuito para realizar o download, e está disponível na Google Play Store e Apple Store. Para instalá-lo é recomendado um smartphone com Android 8.0 ou superior, ou iphone com IOS 13.0 ou superior. Para encontrá-lo em qualquer uma das lojas de app, basta procurar por Electric Ink, o ícone e nome são os seguintes:

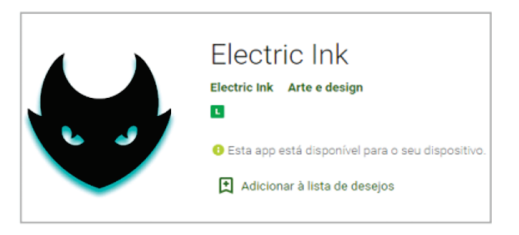

#### 13.2 Primeiros passos:

Com o APP ELECTRIC INK instalado, você deve habilitar os serviços Bluetooth e Localização do seu smartphone, para encontrar e conectar aos dispositivos Electric Ink mais próximos. É obrigatório habilitar esses dois serviços, feito isso, abra o app.

### 14. TELA INICIAL DO APP

0

Na tela inicial, caso tenha algum dispositivo da linha CONECTIVIDADE ELECTRIC INK próximo ele será exibido na lista que é ordenada pela proximidade ao seu smartphone, caso possua vários dispositivos com mesmo nome procure deixar o dispositivo ao qual você quer conectar o mais próximo possível do seu celular e reinicie o scan de dispositivos, assim ele será o primeiro da lista.

1. Botão de Iniciar e Parar a procura de dispositivos. A lista é ordenada por proximidade dos dispositivos ao smartphone, e toda vez que a busca é iniciada esse lista é limpa.

**2.** Botão de Conectar com dispositivos Electric Ink.

**3.** Lista de dispositivos, ordenada por proximidade ao smartphone.

**4.** Botão de menu lateral, que exibe funções extras do app.

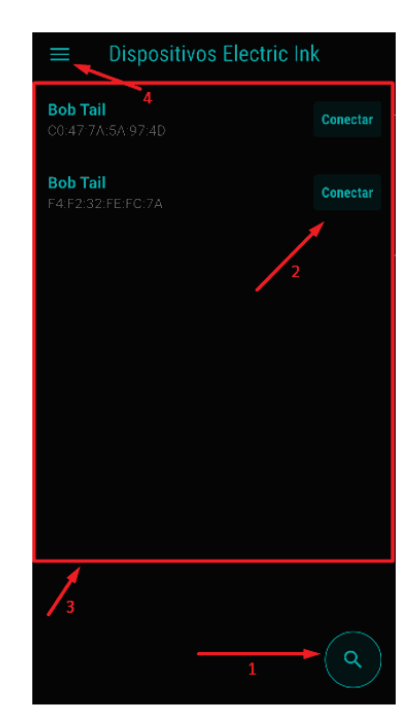

#### 14.1 Menu lateral:

**Simular:** Nessa opção é possível selecionar uma imagem em PNG e sem fundo de sua galeria para poder utilizar como uma tatuagem. Redimensione e posicione a imagem sobre a região que desejar na câmera que se abrirá, depois é so capturar a imagem. Será gerada uma pré-visualização da foto para se ter uma ideia de como ficaria a tatuagem.

0

**Configurações:** Nessa opção é possível redefinir a paleta de cores do app personalizando o app de acordo com suas cores. Também nessa opção é possível selecionar o idioma em que o app funcionará.

**Manuais**: Nessa opção é possível visualizar os manuais de todos os dispositivos Electric Ink que possuem conectividade com o app.

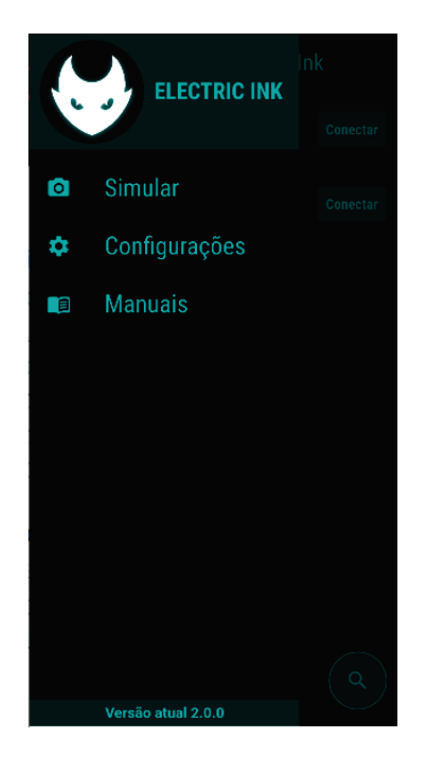

### 15. CONECTANDO A UM DISPOSITIVO

0

Na tela inicial, clique no botão Conectar. Caso for sua primeira conexão, sera solicitado a senha. Por padrão a senha de fábrica é 123456. Se a senha foi alterada e você precisa recuperá-la, siga o manual de instrução do seu dispositivo para recuperar a senha de fábrica.

Caso você já tenha conectado a esse dispositivo, basta clicar sobre o botão Reconectar que a conexão será feita sem a solicitação de senha.

| $\equiv$ Dispositives Electric ink                                                           |  |
|----------------------------------------------------------------------------------------------|--|
| Bob Tail Cone:                                                                               |  |
| Bob Tail Cones                                                                               |  |
| Conectar                                                                                     |  |
| Digite sua senha, caso não<br>tenha definido uma senha, sua<br>senha inicial é <b>123456</b> |  |
| Senha                                                                                        |  |
| Cancelar Conectar                                                                            |  |
|                                                                                              |  |
|                                                                                              |  |
|                                                                                              |  |

# 16. TELA E FUNÇÕES BOB TAIL

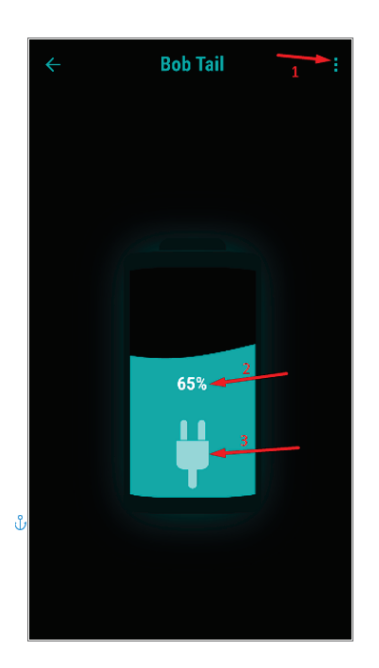

1. Menu Suspenso

0

- 2. Indicador de bateria
- 3. Indicador de carregamento

#### 16.1 Menu suspenso:

Exibe as seguintes funções:

**Desparear:** Serve para desvincular e desconectar o dispositivo Electric Ink do celular, quando for se realizar uma nova conexão com esse dispositivo será solicitado a senha novamente como se fosse a primeira conexão.

**Apelidar Dispositivo:** Permite a criação de um apelido para que o seu smartphone exiba esse nome na lista de dispositivos, tornando mais fácil identificar qual é o seu dispositivo na hora de conectar.

**Informações:** Exibe informações do seu dispositivo como nome, apelido, versão do software e tempo de máquina em funcionamento.

0

**Alterar Senha:** Possibilita a troca da senha de conexão com seu dispositivo.

**Atualizar Dispositivo:** Deixa o dispositivo Electric Ink atualizado com o software mais novo que está no mercado.

#### 16.2 Indicadores:

Existe um indicador visual que marca a porcentagem atual da bateria do Pedal Bob Tail, esse valor é atualizado a cada 5 minutos.

Existe também um indicador visual de carregamento, que ao se conectar na porta USB-C uma alimentação, um ícone de tomada e uma animação são iniciadas indicando que a bateria está sendo carregada.

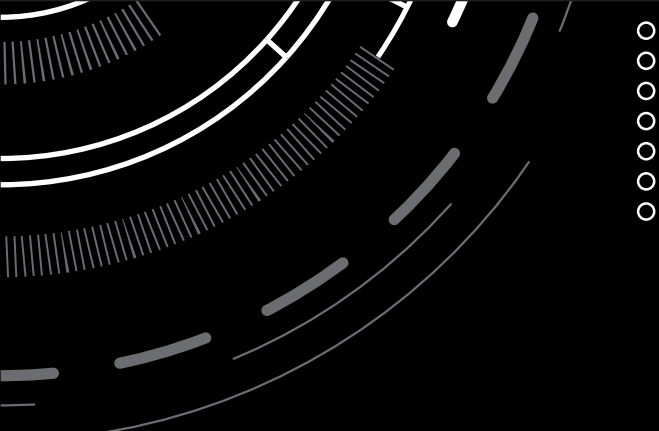

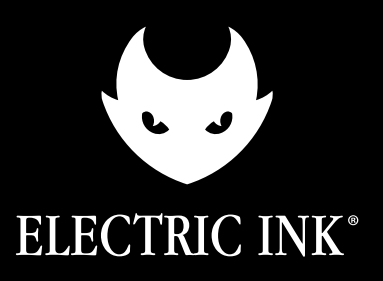

BELLE ARTI INDÚSTRIA E COMÉRCIO LTDA Av. Cel. Zacarias Borges de Araújo, 1200 - Uberaba/MG CNPJ: 08.244.232/0001-05 | INDÚSTRIA BRASILEIRA www.electricink.com.br